## **BENZING Express G2** Utilizarea ceasului la Club

### Conectarea cesului BENZING Express G2 la Sistemul de Club

- 1. Conectati cesul BENZING Express G2 (A) utilizand cablul de conectare (C) la sistemul de Club BENZING (B).
- 2. Conectati alimentatorul 12V (D) la sistemul de Club BENZING (B).
- 3. Alimentati la sursa de curent.

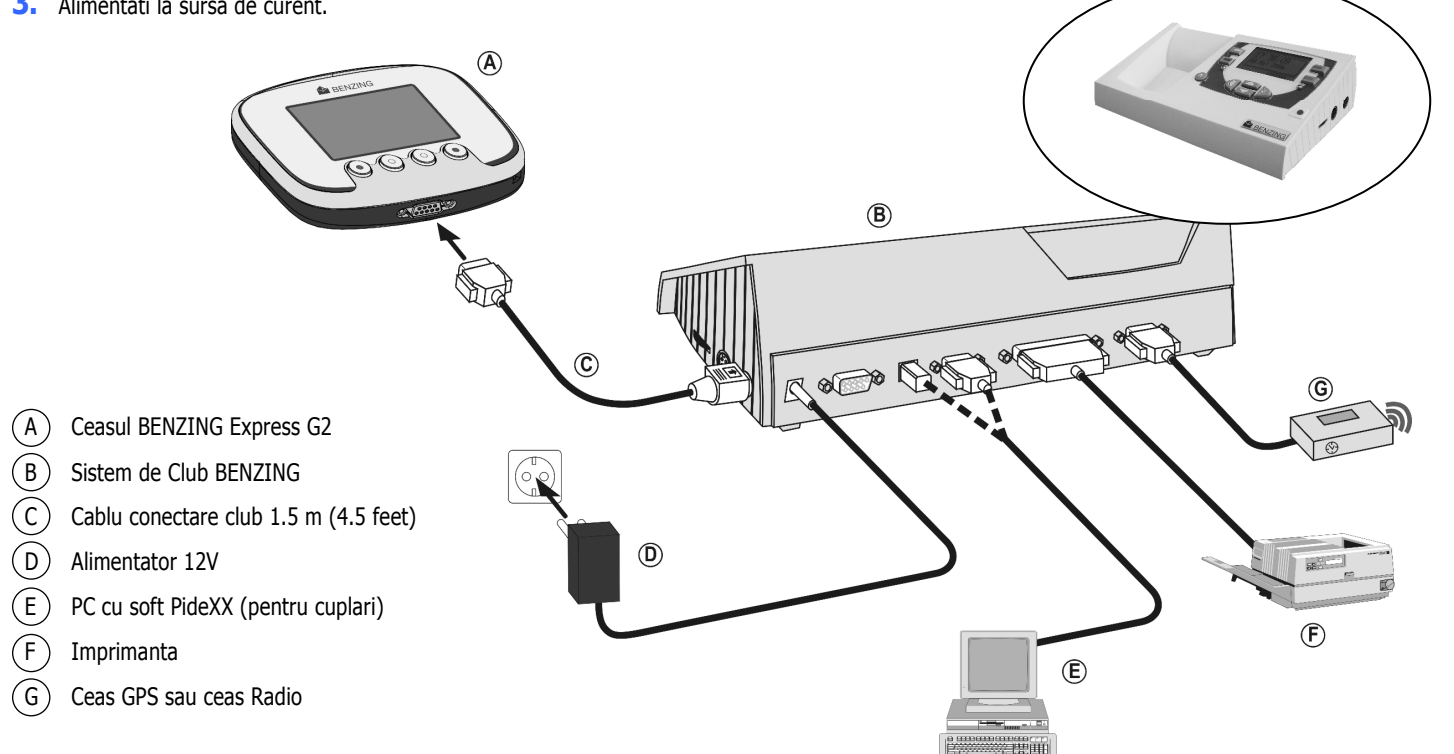

## **Meniul Principal**

Dupa alimentare ceasul va afisa logo BENZING si versiunea de software instalata. Daca este conectat la club va afisa meniul de club:

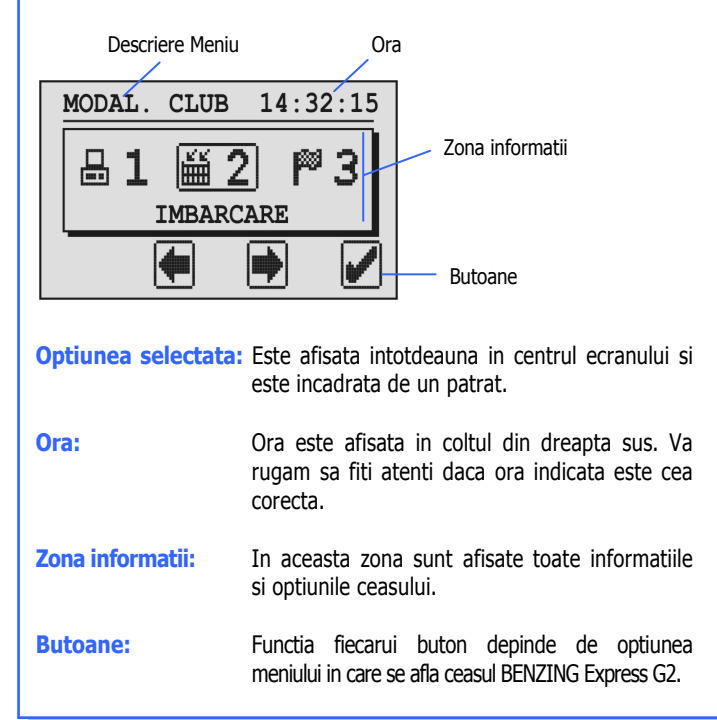

Secventa procedurilor la Club

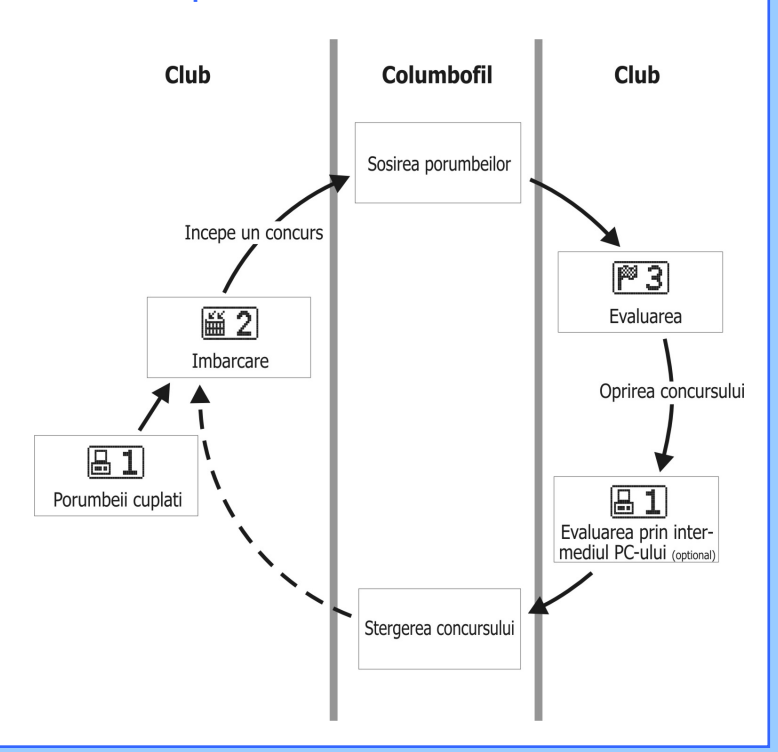

### **Meniul Principal**

In meniul principal sunt disponibile mai multe optiuni. Aceste optiuni sunt afisate pe ecran utilizand simboluri grafice.

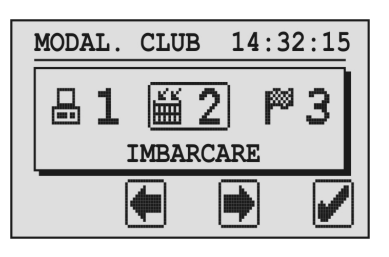

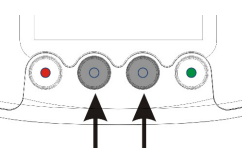

Cu ajutorul butoanelor din mijloc se pot selecta optiunile dorite.

Optiunea curenta va fi afisata in centrul ecranului si va fi incadrata de un patrat.

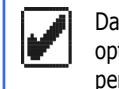

5

Daca se apasa acest buton (butonul verde) se va intra in optiunea selectata. In general tasta din imagine este folosita pentru a valida selectiile sau modificarile facute.

Butonul rosu (intoarcere) se foloseste pentru a anula o selectie sau pentru a parasi optiunea selectata faca a salva modificarile.

## **1. COMUNICARE CU PC-UL**

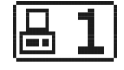

Aceasta optiune permite comunicarea ceasului cu PC-ul. Daca se apasa butonul verde ceasul BENZING Express G2 va activa procedura de comunicare cu PC-ul.

| 1-COM PC | 14:33:45 |  |  |
|----------|----------|--|--|
|          | >>> 🖶    |  |  |
| 5        |          |  |  |

Aceasta procedura se foloseste pentru a transfera porumbeii cuplati cu inele sensor in memoria ceasului BENZING Express G2, din programul PideXX.

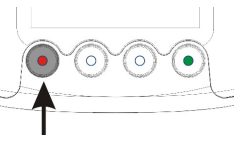

Daca se apasa butonul rosu comunicarea cu PC-ul va fi intrerupta.

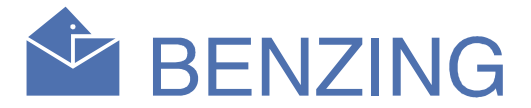

## **2. IMBARCARE**

巤2

Toti porumbeii care vor fi trimisi la concurs vor fi imbarcati la club. Pentru a intra in optiunea de imbarcare trebuie selectata aceasta optiune si apasata tasta verde. Ceasul va cere autorizarea imbarcarii!

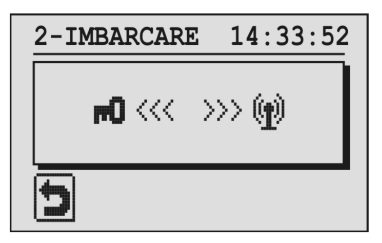

Se va tine cartela de imbarcare deasupra antenei sistemului de club cateva secunde. Dupa autorizare ceasul va afisa lista de concursuri disponibile.

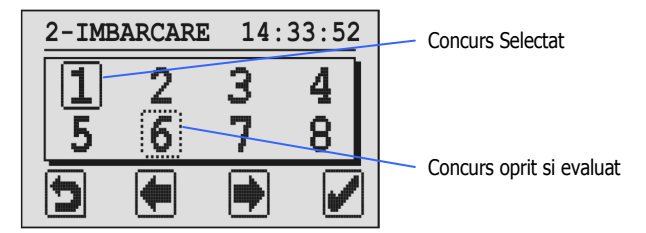

Concursul selectat va fi afisat intr-un patrat cu linie continua. Daca un concurs apare intr-un patrat cu linie intrerupta inseamna ca acest concurs a fost oprit si evaluat, dar nu a fost sters inca! Pentru a sterge concursul, acesta trebuie selectat si se va apasa tasta verde 5 secunde

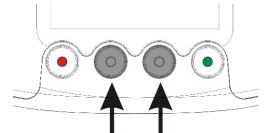

Pentru a imbarca porumbeii se va selecta un concurs si se va confirma selectia apasand tasta verde.

Pe ecran va fi afisata data si ora sistemului de club.

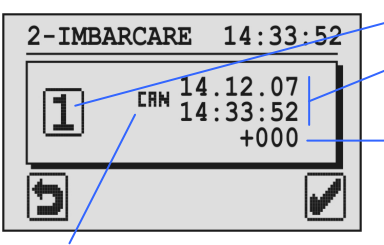

Concurs selectat

Data si ora Sistemului de Club (Ceas GPS sau Ceas Radio)

Abatere de timp intre ceasul BENZING Express G2 si sitemul de imbarcare

"LHN": Ora sistemului de club daca nu are Ceas GPS sau Ceas Radio conectat "COM": Ora sistemului cu Ceasul GPS sau Ceasul Radio conectat

Daca nu sunt concursuri in desfasurare ora se va seta automat de la sistemul de club. Daca sunt concursuri in desfasurare ceasul va pastra ora lui si va afisa abaterea de timp.

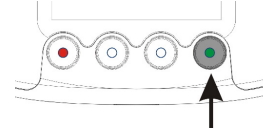

Confirmarea se va face cu tasta verde.

# **BENZING Express G2** Utilizarea ceasului la Club

Pentru imbarcare porumbeii vor fi pusi pe antena de imbarcare pentru a fi scanati. Dupa scanare va fi afisata seria porumbelului pe ecranul ceasului pentru verificari.

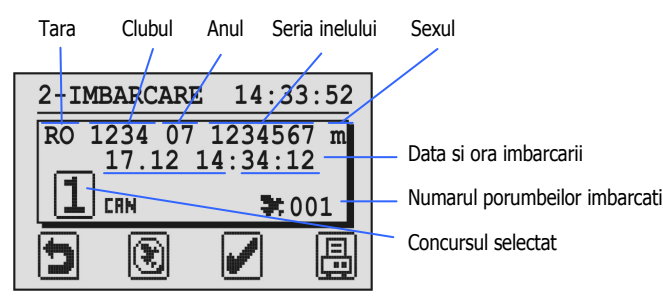

Apasand acest buton pentru 3 secunde se va inchide imbarcarea pentru concursul respectiv. Nu mai pot fi imbarcati

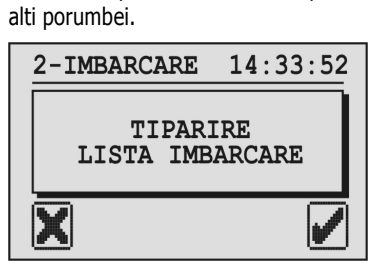

X

1

Apasand acest buton se va tipari lista cu porumbeii imbarcati iar ceasul se va intoarce la meniul principal.

Apasand acest buton ceasul se va intoarce la meniul principal fara a tiparii lista cu porumbeii imbarcati.

**Nota:** Listele de imbarcare sunt salvate in memoria ceasului si pot fi tiparite ulterior din optiunea meniului "4. TIPARIRE".

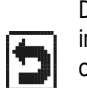

Daca se apasa acest buton imbarcarea va fi oprita dar nu inchisa. Este posibil sa se imbarce alti porumbei, ulterior, la concursul selectat.

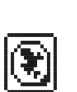

Cu acest buton un porumbel poate fi recuplat cu un alt sensor daca cel pe care il are nu mai functioneaza. Dupa apasarea bunonului se va solicita cartela de autorizare iar dupa autorizare va fi afisata lista cu toti porumbeii inregistrati.

| RE-       | INTRE         | GIST         | 14:  | 33: | 58 |  |  |
|-----------|---------------|--------------|------|-----|----|--|--|
| RO<br>CB2 | CLB<br>223344 | 07 0<br>A AB | 0123 | 34  | m  |  |  |
|           | 001/010       |              |      |     |    |  |  |
| 5         | Į             | ]            |      |     | /  |  |  |

Porumbeii pot fi selectati din lista cu ajutorul celor 2 butoane de navigare din mijloc. Confirmarea selectie se va face daca se apasa butonul verde. Ceasul BENZING Express G2 va afisa un mesaj pentru a pune noul senzor deasupra antenei. Daca senzorul va fi detectat porumbelul va fi cuplat cu noul sensor.

**Atentie:** Daca se schimba senzorul unui porumbel se va retipari fisa cu porumbeii cuplati cu inele senzor si se va atasa la dosarul concursului, impreuna cu lista de imbarcare.

#### **3. EVALUARE**

 $\bigcirc \bigcirc$ 

Se poate tipari lista cu evaluarea sosirilor (lista de sosiri) doar daca concursurile sunt oprite.

Daca se selecteaza optiunea EVALUARE cartela de autorizare trebuie pusa deasupra antenei sistemului de club pentru autorizarea evaluarii. Va fi afisata lista cu concursurile in desfasurare. Se va selecta concursul care urmeaza sa fie oprit.

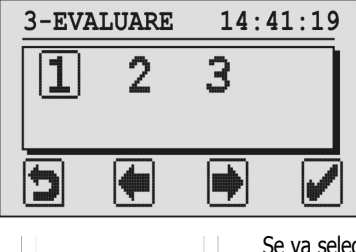

Se va selecta concursul cu ajutorul butoanelor din mijloc. Concursul selectat va fi incadrat de un patrat.

Se va apasa butonul verde pentru confirmarea selectiei.

Pe ecran va fi afista ora si data sistemului de imbarcare.

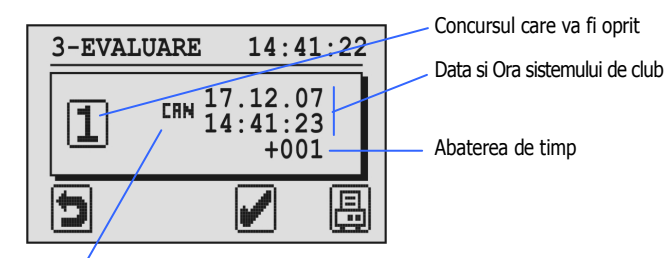

"CHN": Ora sistemului fara ceas GPS sau ceas Radio conectat "CCM": Ora sistemului cu ceasul GPS sau ceasul Radio conectat

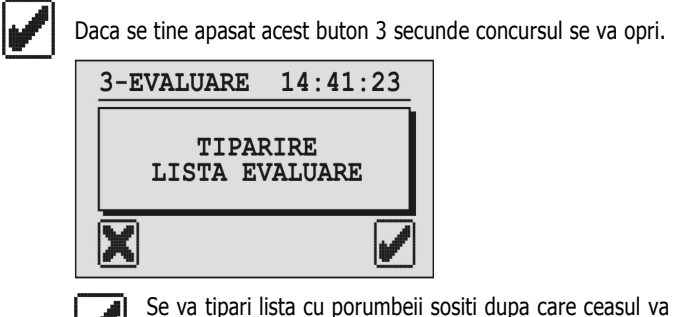

Se va tipari lista cu porumbeii sositi dupa care ceas afisa meniul principal.

Ceasul se va intoarce la meniul principal fara a tipari lista cu porumbeii sositi.

**Note:** Lista cu porumbeii sositi va fi salvata in memoria ceasului BENZING Express G2 si poate fi tiparita ulterior din optiunea meniului "4. TIPARIRE".

Dupa ce s-a tiparit lista cu porumbeii sositi concursul poate fi sters pentru a permite porumbeilor sa fie imbarcati din nou la un alt concurs.

## P 3

## 4. TIPARIRE

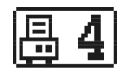

Din acest meniu se pot tipari listele cu porumbeii cuplati cu senzori din memoria ceasului BENZING Express G2, listele de imbarcare precum si listele cu porumbeii sositi. Selectand aceasta optiune a meniului ceasul va afisa urmatorul ecran:

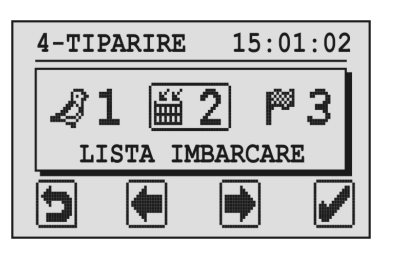

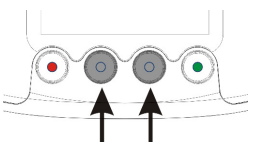

Folosind cele doua butoane din mijloc se poate selecta lista care urmeaza sa fie tiparita.

#### 1. Lista cu porumbeii cuplati cu senzori

Aceasta lista poate fi tiparita daca se selecteaza si se apasa butonul verde. La imprimanta va fi tiparita lista cu toti porumbeii cuplati cu inele sensor care se afla in memoria ceasului BENZING Express G2.

#### 2. Lista cu porumbeii imbarcati

Se poate tipari lista cu porumbeii imbarcati la un concurs. Se va selecta optiunea IMBARCARE.

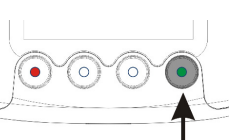

Daca se apasa butonul verde ceasul va afisa un ecran in care vor fi afisate toate concursurile la care au fost imbarcati porumbei.

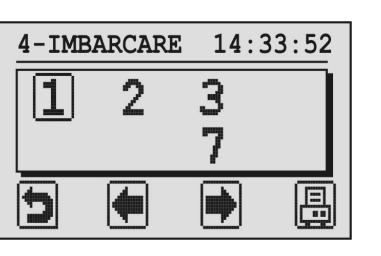

Se va selecta concursul dorit folosind cele doua butoane din mijloc..

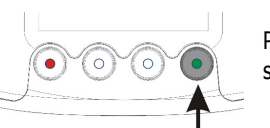

Pentru a tipari lista cu porumbeii imbarcati se va apasa butonul verde.

#### 3. Lista cu porumbeii sositi.

Se poate tipari aceasta lista doar daca concursul a fost oprit si evaluat. Daca se selecteaza optiunea EVALUARE ceasul va afisa lista cu toate concursurile care au fost oprite. Pentru a tipari lista se va selecta concursul dupa care se va apasa butonul verde.

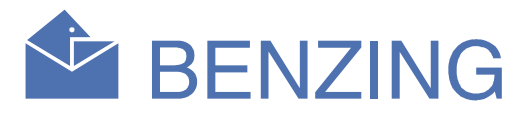

## 5. ORA CAN

Daca ceasul GPS sau ceasul Radio nu sunt conectate la sistemul de imbarcare ora curenta a sistemului poate fi modificata cu ajutorul ceasului.

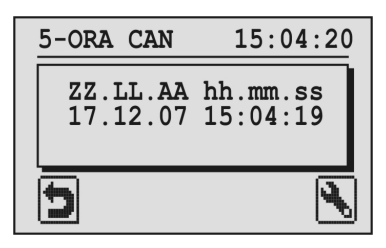

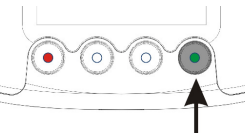

Cu ajutorul butonului verde se poate modifica ora si data manual.

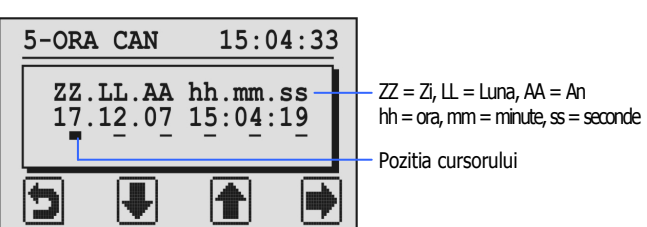

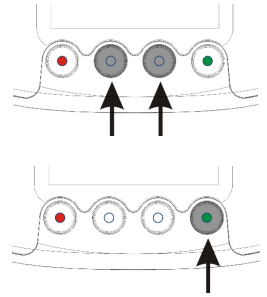

Cifra de la pozitia cursorului poate fi modificata cu ajutorul butoanelor din mijloc.

Cursorul se poate muta spre dreapta cu ajutorul butonului verde.

Dupa ce cursorul a ajuns pe ultima pozitie din dreapta aferenta secundelor se poate apasa butonul verde (simbol ",") pentru a salva modificarile facute.

**Atentie:** Imbarcarile si desigilarile se fac obligatoriu cu ceasul GPS sau cu ceasul Radio conectate la Sistemul de Imbarcare! Ceasul BENZING Express G2 afisaza pe listele de imbarcare si pe listele de sosiri daca sincronizarea s-a facut cu ceasul GPS sau cu ceasul Radio conectate la Sistemul de Imbarcare!